## https://myjobsny.usnlx.com/ Website:

You can access jobs without creating an account by doing the following:

1. Click the large bar at the top that says Search For Jobs

| 1. Click the large bar at the top that says Search For Jobs                                                                 |                        |
|----------------------------------------------------------------------------------------------------|------------------------|
| A      B** https://newyork.usnk.com/index.asp  tmat/s here on the bookmark's toolbar, Manager, bookmarks                    | 8 ★                    |
| Accessibility : Scripting : [Disable AJAX and DHMTL] [Disable javascript alerts] (Remove all scripting) Text Size : A A A A | Employers   Jobseekers |
| JOB BANK                                                                                                    |                        |
| SEARCH FOR JOBS                                                                                                    |                        |
| Welcome to the New York State Job Bank!                                                                                     |                        |
| Businesses -                                                                                                    |                        |

2. In the box labeled 'job title, keywords' - type Personal Assistant

| 3. | In the box labeled 'city, state/ zip' type the city you are looking and NY state |                  |                 |  |  |  |  |
|----|----------------------------------------------------------------------------------|------------------|-----------------|--|--|--|--|
| 4. | Click 'find jobs' bar 🔺 🛁                                                        |                  |                 |  |  |  |  |
|    | NEW YORK STATE<br>JOB BANK                                                       |                  | WE ARE YOUR DOL |  |  |  |  |
|    | Q job title, keywords                                                            | City, state, zip | FIND JOBS       |  |  |  |  |
|    | Welcome to the New York State Job I                                              | 3ank!            |                 |  |  |  |  |

5. Find the jobs listed for STIC

| NEW YORK STATE<br>JOB BANK |                                                |                       | RE YOUR DOL           |
|----------------------------|------------------------------------------------|-----------------------|-----------------------|
| Q Personal Assistant       | Newark Valle                                   | ey, NY Exact Location | ✓ FIND JOBS           |
|                            | 1 Job                                          |                       | Sorted By Relevance 💌 |
|                            | Personal Assistant<br>Stic - Newark Valley, NY |                       | >                     |

## 6. Click on the job

7. Click Apply Now to bring up the post and find the contact person

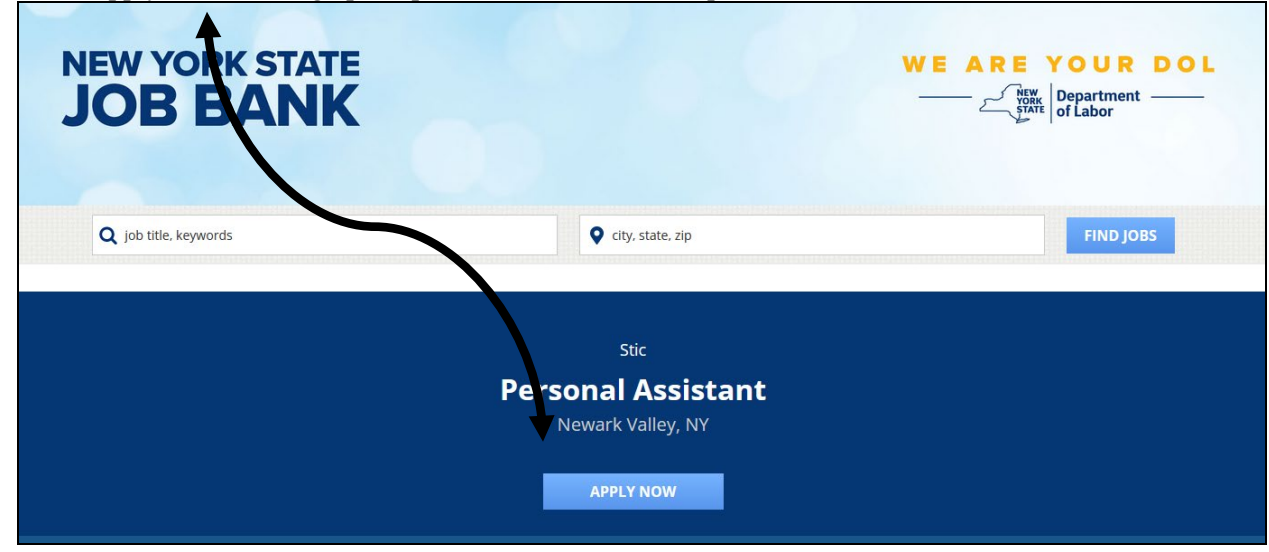